## **Activation SNMP sur une imprimante Ricoh**

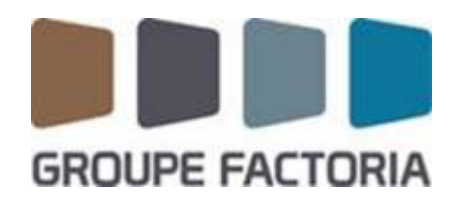

Ce tuto est rendu disponible à l'ensemble de la communauté Esia grâce à la contribution de notre partenaire Factoria.

Leur site: https://www.factoria-groupe.fr

## Via l'interface WEB

Veillez-vous connecter en administrateur. Vous arriverez sur le tableau de bord du copieur comme sur l'image ci-dessous.

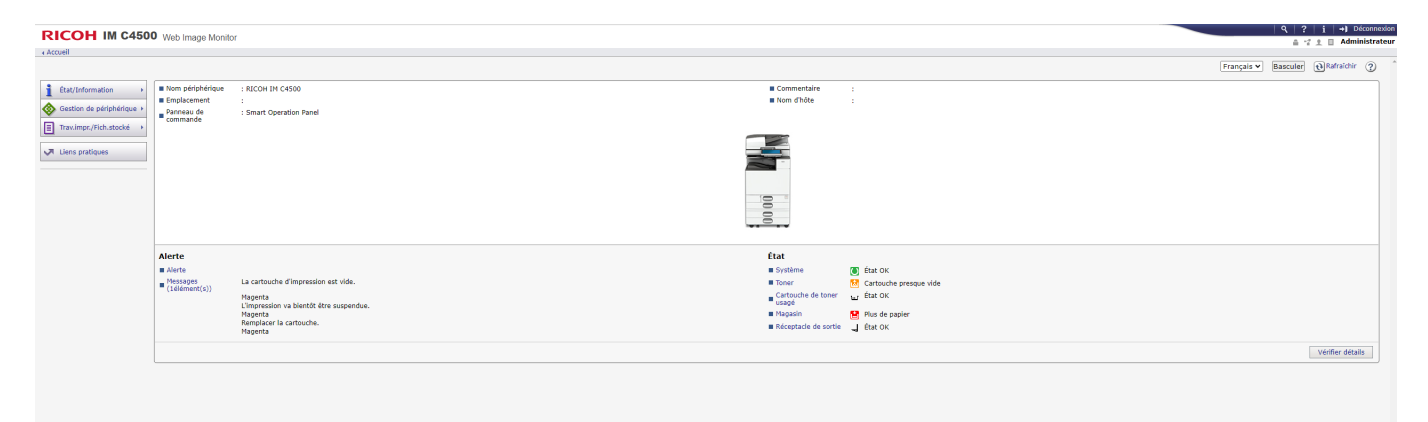

Cliquez sur « Gestion de périphérique » et ensuite sur « Configuration ». Puis sur SNMP.

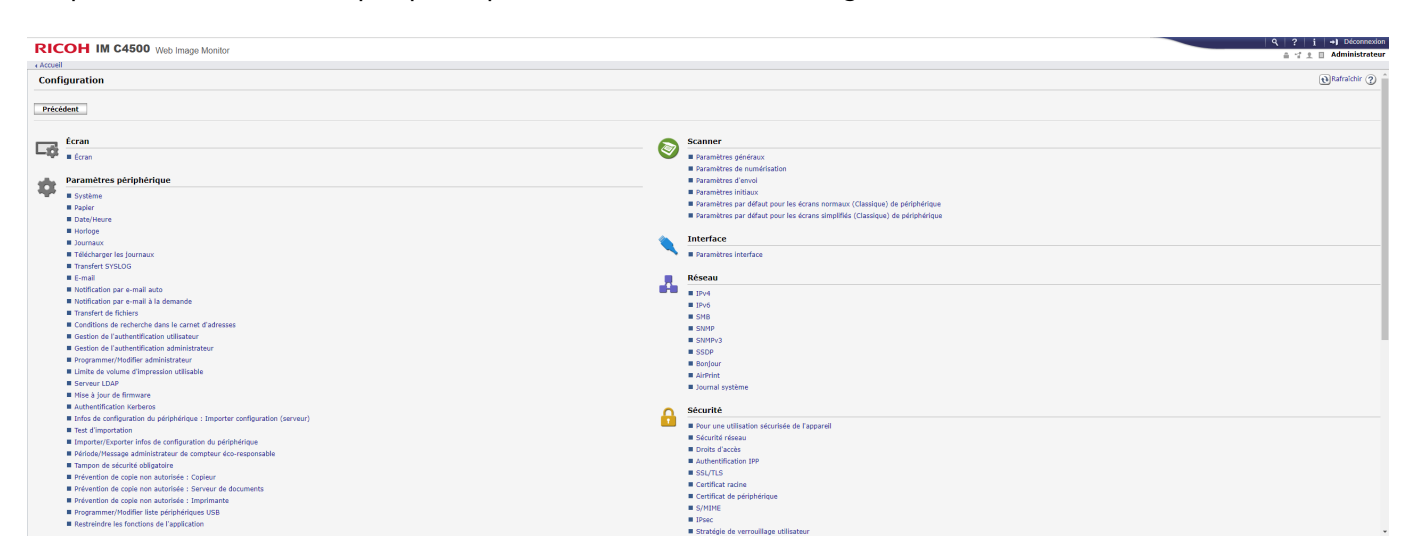

Voici la page de configuration SNMP :

| RICO       |               | 500 Web Image Mor   | nitor             |                    |                      |
|------------|---------------|---------------------|-------------------|--------------------|----------------------|
| + Accuell  |               |                     |                   |                    |                      |
| SNMP       |               |                     |                   |                    |                      |
| ок         | Annuler       | _                   |                   |                    |                      |
|            |               |                     |                   |                    |                      |
| SNMP       |               | : 🖲 Actif 🔿 Inactif |                   |                    |                      |
| Protocole  |               |                     |                   |                    |                      |
| E IPv4     |               | : 🖲 Actif 🔿 Inactif |                   |                    |                      |
| IPv6       |               | : 🖲 Actif 🔿 Inactif |                   |                    |                      |
| Paramètro  | SNMPv1,v2     |                     |                   |                    |                      |
| Fonction S | SNMPy1,y2     | : • Actif 🔿 Inactif |                   |                    |                      |
| SNMPV1 T   | rap<br>cation | : 🔿 Actif 💿 Inactif |                   |                    |                      |
| SNMPv2 T   | rap           | : 🔿 Actif 💌 Inactif |                   |                    |                      |
| Permettre  | paramétrage   | : CON OOFF          |                   |                    |                      |
| Via SNRP   | 1 60 42       |                     |                   |                    |                      |
| Communa    | uté           |                     |                   |                    |                      |
| Nº Nom c   | ommunauté     | Type d'accès        | Type de protocole | Actif/Inactif      | Adresse gestionnaire |
| 1 public   | c             | lecture seule V     | IPv4              | ● Actif ○ Inactif  | IP UNITY             |
|            |               |                     | IPv6              | ● Actif ◯ Inactif  |                      |
| - admi     | n             | lecture/ecriture •  | 10/4              | Actif O Inactif    | 0.0.0.0              |
| 3          |               | Non accessible ¥    | IPv6              | Actif O Inactif    |                      |
|            |               |                     | IPv4              | Actif O Inactif    |                      |
| 4          |               | Non accessible ¥    | IPv4              | Actif O Inactif    | 0.0.0.0              |
|            |               |                     | IPv6              | Actif      Inactif |                      |
| 5          |               | Non accessible V    | IPv4              | ● Actif ◯ Inactif  | 0.0.0.0              |
|            |               |                     | IPv6              | ● Actif ◯ Inactif  |                      |

Sur la page qui apparaît, SNMP doit être « Actif », IPv4 et/ou IPv6 doit être « Actif »

| RICOH IM C4500 Web Image Monitor                                                                              |                                                                                   |  |  |  |  |  |  |  |  |  |
|----------------------------------------------------------------------------------------------------|-----------------------------------------------------------------------------------|--|--|--|--|--|--|--|--|--|
| < Accueil                                                                                                    |                                                                                   |  |  |  |  |  |  |  |  |  |
| SNMP                                                                                                    |                                                                                   |  |  |  |  |  |  |  |  |  |
| OK Annuler                                                                                                    |                                                                                   |  |  |  |  |  |  |  |  |  |
| SNMP                                                                                                    | :  Actif  Inactif                                                                 |  |  |  |  |  |  |  |  |  |
| Protocole                                                                                                    |                                                                                   |  |  |  |  |  |  |  |  |  |
| IPv4<br>IPv6                                                                                                  | : ● Actif ○ Inactif<br>: ● Actif ○ Inactif                                        |  |  |  |  |  |  |  |  |  |
| Paramètre SNMPv1,v2                                                                                           |                                                                                   |  |  |  |  |  |  |  |  |  |
| Fonction SNMPv1,v2 SNMPv1 Trap Communication SNMPv2 Trap Communication Permettre paramétrage via SNMPv1 et v2 | : @ Actif ○ Inactif<br>: ○ Actif @ Inactif<br>: ○ Actif @ Inactif<br>: ○ ON @ OFF |  |  |  |  |  |  |  |  |  |

Indiquez la communauté SNMP, l'adresse IP de votre serveur Esia ou de votre unity dans le champ « Adresse gestionnaire ». Cliquez ensuite sur « OK ».

| Communauté |                |                 |                   |                   |                      |  |  |  |  |  |  |  |
|------------|----------------|-----------------|-------------------|-------------------|----------------------|--|--|--|--|--|--|--|
| N٥         | Nom communauté | Type d'accès    | Type de protocole | Actif/Inactif     | Adresse gestionnaire |  |  |  |  |  |  |  |
| 1          | public         | lecture seule V | IPv4              | ● Actif ○ Inactif | IP ESIA              |  |  |  |  |  |  |  |
|            |                |                 | IPv6              | ● Actif ○ Inactif | ::                   |  |  |  |  |  |  |  |

SNMP est maintenant activé sur votre copieur.

Il recevra le pattern "default\_snmp\_printer" lors du scan ou de l'ajout de votre copier dans ESIA. Qui vous permettra d'avoir les consommables et l'état du ping.

From: https://wiki.esia-sa.com/ - Esia Wiki

Permanent link: https://wiki.esia-sa.com/snmp/snmp\_ricoh\_printer

Last update: 2025/03/06 14:11

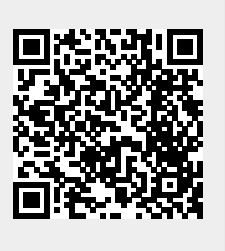